# SPOOL 2

# **VOLUBIS**

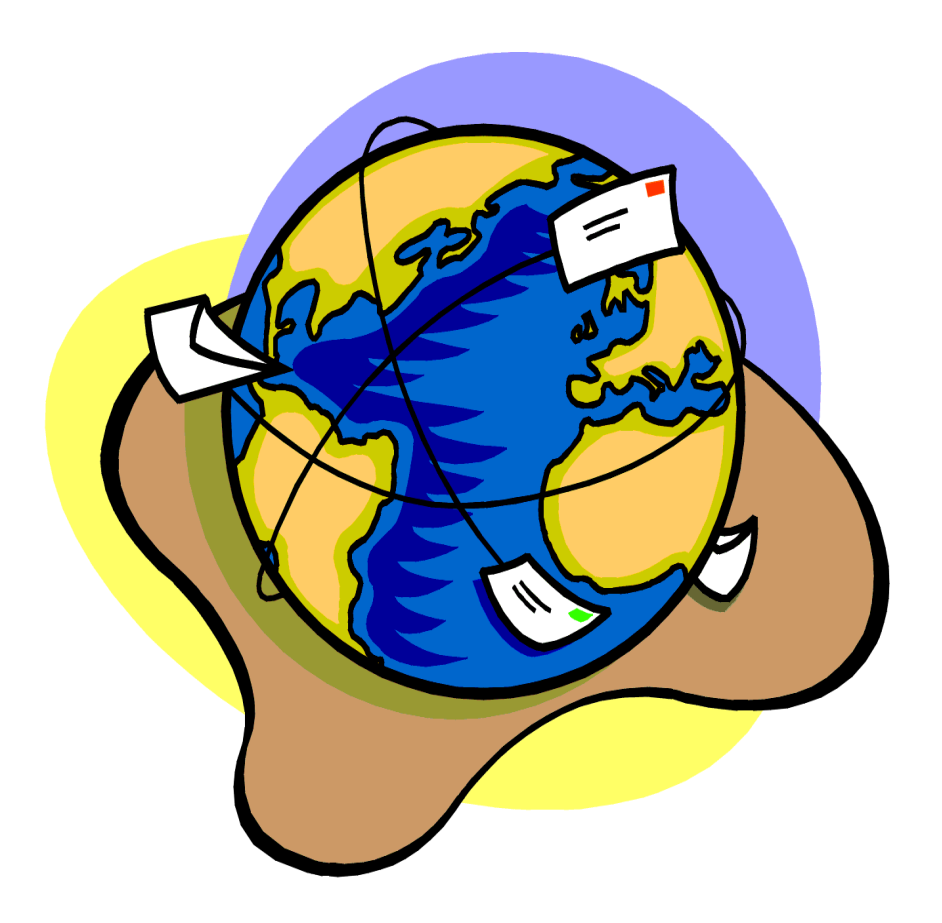

*VOLUBIS* 5 rue du Tertre 44470 Carquefou Tel 02.40.30.00.70 Fax 02.40.30.39.22 cmasse@volubis.fr

# SPOOL 2

| PRÉSENTATION                                                                                                    | 4      |
|----------------------------------------------------------------------------------------------------|--------|
|                                                                                                    |        |
| CONFIGURATION TECHNIQUE DE VOTRE AS/400                                                                                                    | 5      |
| ATTENTION, si vous envoyez des mails importants en taille, l'OS/400 peut être amené à découper le fichier attaché et à envoyer votre message en plusieurs fois | ;<br>7 |
| INSTALLATION SPOOL2                                                                                                    | 8      |
| PARAMÉTRAGE SPOOL2                                                                                                    | 9      |
| ECRANS SPOOL 2                                                                                                    | 13     |
| Options disponibles                                                                                                    | 14     |
| Touches de fonction disponibles                                                                                                    | 14     |
| COMMANDES SPOOL2                                                                                                    | 19     |
| COMMANDES DE CONVERSION.                                                                                                    | 19     |
| Divers                                                                                                    | 19     |
| Cette commande permet d'envoyer un fichier par FTP sur un autre site                                                                                           | 19     |
| EDITEUR DE MAIL                                                                                                    | 20     |
| Fonctionnement                                                                                                    | 20     |
| ANALYSEUR DE LOG                                                                                                    | 21     |
|                                                                                                    |        |

| SAUVEGARDE DE SPOOLS | 22 |
|----------------------|----|
|                      |    |

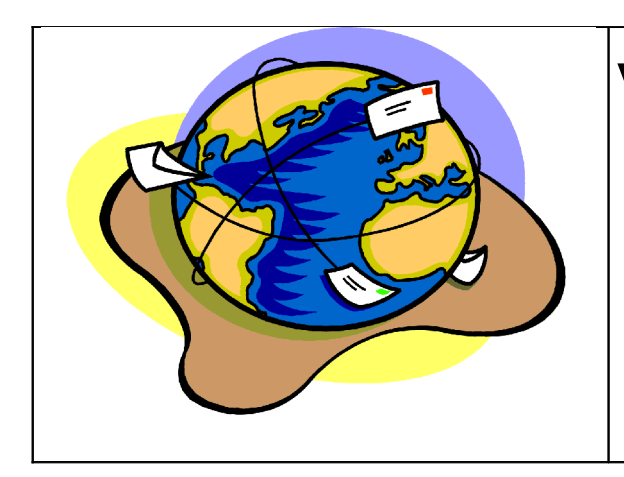

# VOLUBIS

SPOOL 2

### Présentation

### Vous avez des états provenant de l'AS/400

- > Statistiques de vente pour vos commerciaux
- Confirmations de commande
- Etats des stocks
- ≻ Etc ...

### Envoyez vos éditions AS/400 par mail

| Extrait des commandes fournies :<br>SNDMEL | Envoi d'un mail via la ligne de commande ou par programme <i>AVEC FICHIER ATTACHE</i> .                                                  |
|--------------------------------------------|----------------------------------------------------------------------------------------------------|
| SNDSPLMEL                                  | Envoi d'un spool par mail (le spool peut être dans le corps du message ou en fichier attaché)                                            |
| CVTSPLHTM                                  | conversion d'un spool SCS en HTML                                                                                                    |
| CVTSPLSTMF                                 | conversion d'un spool SCS/AFPDS en Tiff ou PCL5                                                                                          |
| CVTSPLPDF                                  | conversion d'un spool SCS en PDF                                                                                                    |
| SNDSRCMEL                                  | Envoi du contenu d'un fichier source par mail                                                                                            |
| SNDSPLFTP                                  | Envoi d'un spoule via FTP                                                                                                    |
| SNDFTP                                     | Envoi d'un fichier par FTP en mode commande AS/400                                                                                       |
| SNDPFMEL                                   | Envoi d'un fichier physique par mail (le fichier est transformé en<br>texte ascii avec délimiteurs à l'aide de la commande<br>CPYTOIMPF) |
| WRKSPLF2                                   | WRKSPLF avec de nouveaux critères de sélection et la possibilité d'enregistrer vos propres options (type PDM)                            |

## Configuration technique de votre AS/400

Vous devez disposer d'une connexion Internet pour envoyer des messages sur le Net

(une ligne Numéris ou spécialisée et un routeur est la configuration la plus répendue)

1/ indiquez comme DNS, la DNS de votre fournisseur d'accès, sur l'AS/400

En effet :

Si vous voulez envoyer un message à <u>infos@volubis.fr</u>, la première chose sera de retrouver l'adresse IP du serveur de messagerie pour volubis.fr (enregistrement de type MX dans la DNS).

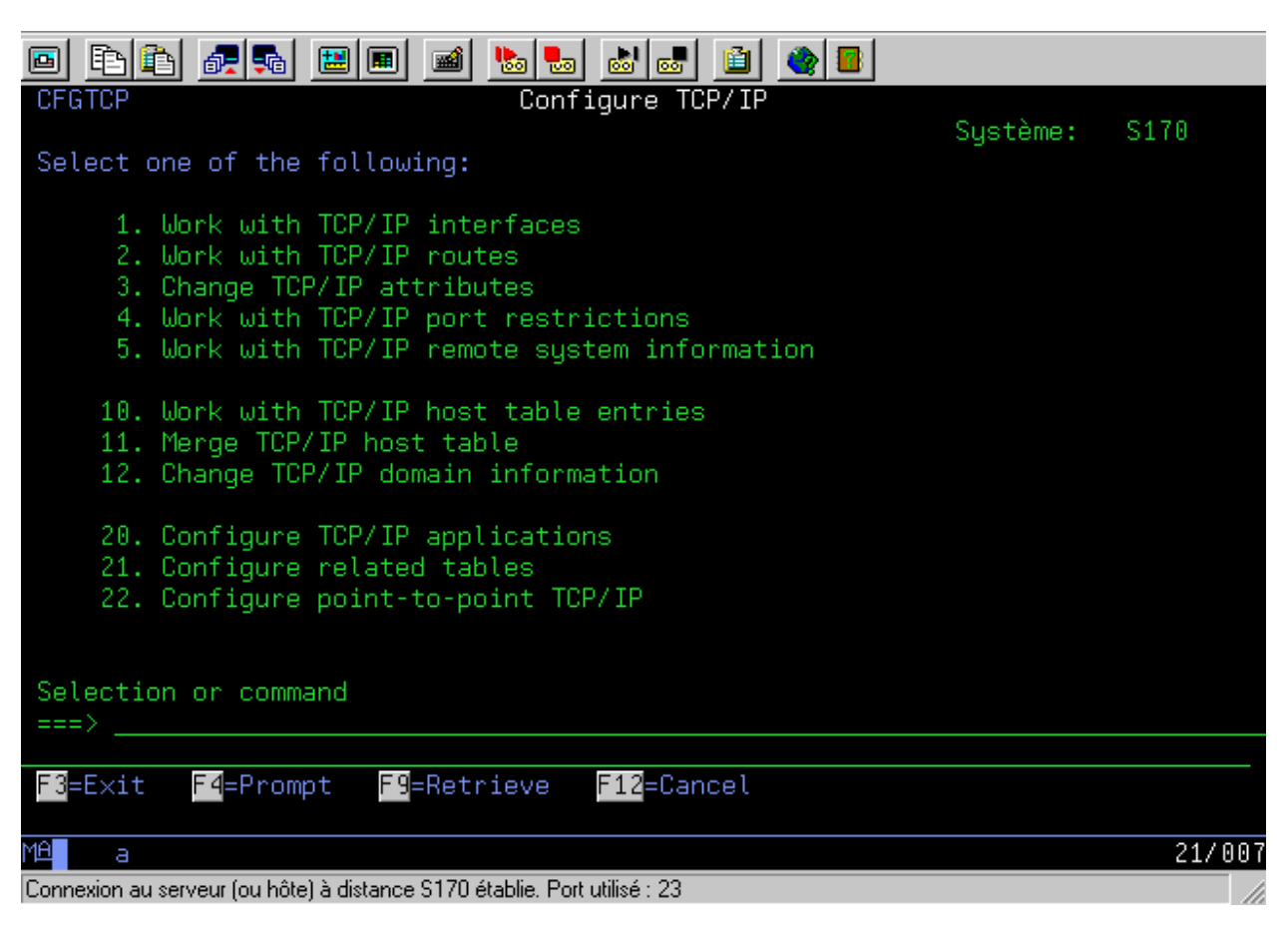

ici (commande CFGTCP), prenez l'option 12

indiquez les adresses IP de DNS fournies par votre fournisseur

| Change TCP/IP Domain (CHGTCPDMN)                                                                                                    |     |
|----------------------------------------------------------------------------------------------------|-----|
| Indiquez vos choi×, puis appuyez sur ENTREE.                                                                                         |     |
| Host name                                                                                                    |     |
| Domain name                                                                                                    |     |
|                                                                                                    |     |
|                                                                                                    |     |
| Host name search priority <u>*LOCAL</u> *REMOTE, *LOCAL, *SAME<br>Domain name server:<br>Internet address                            |     |
| Fi<br>F3=Exit <mark>F4</mark> =Invite F5=Réafficher F10=Autres paramètres F12=Annuler<br>F13=Mode d'emploi invite F24=Autres touches | n   |
| MA a 13/0                                                                                                    | 137 |
| Connevion au serveur (ou hôte) à distance S170 établie. Port utilisé : 23                                                            | 1   |

ainsi qu'un nom de hosts pour votre AS/400 et un nom de domaine (cela est obligatoire pour SMTP)

|            | 1                                |                         |                          |                        |        |
|------------|----------------------------------|-------------------------|--------------------------|------------------------|--------|
|            | è 🖻 🛃 🖪                          | 🔳 🔳 📐                   | a 🕹 🛃 🗎 🌰 🖪              |                        |        |
|            |                                  | Work wi                 | th TCP/IP Routes         | Suctàme.               | \$170  |
| Type<br>1= | options, press E<br>Add 2=Change | Enter.<br>4=Remove 5=   | Display                  | ogstelle.              | 5110   |
| Opt        | Route<br>Destination             | Subnet<br>Mask          | Next<br>Hop              | Preferred<br>Interface |        |
|            | *DFTROUTE                        | *NONE                   | 212.155.67.209           | *NONE                  |        |
|            |                                  |                         |                          |                        |        |
|            |                                  |                         |                          |                        |        |
|            |                                  |                         |                          |                        |        |
|            |                                  |                         |                          |                        |        |
|            |                                  |                         |                          |                        |        |
|            |                                  |                         |                          |                        |        |
| 50_C       | vit <b>BR</b> -Dofes             | ob <b>FE</b> -Drint     | lict <b>511</b> -Dicplay | tupo of convico        | Fin    |
| F12=       | Cancel F17=Top                   | F18=Bott                | om                       | cype of service        |        |
| MA         | а                                |                         |                          |                        | 08/003 |
| Connex     | ion au serveur (ou hôte) à dis   | stance S170 établie. Po | ort utilisé : 23         |                        |        |

Puis indiquez comme route par défaut, l'adresse IP de votre routeur (ou de votre proxy)

a ce stade vous devez pouvoir « pinger » <u>www.volubis.fr</u> par exemple.

#### Paramétrez SMTP de la manière suivante : CHGSMTPA AUTOSTART(\*YES)

Si vous avez un serveur de mail et un firewall n'autorisant que ce serveur à émettre des messages :

CHGSMTPA AUTOSTART(\*YES) MAILROUTER(le-nom-de-votre-serveur-de-messagerie) FIREWALL(\*YES)

ATTENTION, dans le paramètre MAILROUTEUR, vous devez fournir un nom et non une adresse IP, si vous n'avez pas de serveur DNS interne, ajoutez ce nom dans le fichier HOST de votre AS/400 par CFGTCP, puis option 10

Dans tous les cas, vérifiez que SMTP est démarré , [jobs QSMTPxxx dans QSYSWRK] Sinon, démarrez le par : STRTCPSVR \*SMTP

Voilà, cela doit suffire !

ATTENTION, si vous envoyez des mails importants en taille, l'OS/400 peut être amené à découper le fichier attaché et à envoyer votre message en plusieurs fois.

- certains clients de messagerie recomposent alors le mail d'origine (Outlook par exemple)

d'autre ne le font pas (certaines versions de Notes)

Pour éviter cela et empêcher le découpage de la part de l'OS/400, lancez

#### CHGPOPA MSGSPLIT(\*NOMAX)

MSGSPLIT indiquant la taille à partir de laquelle le découpage doit avoir lieu.

## **Installation Spool2**

- restaurez la bibliothèque SPLF2
- ajoutez la à \*LIBL
- lancez CALL install

| INSTALL <u>SPLF2 (Spool deluxe)</u> 21/09/0                                | 0      |
|----------------------------------------------------------------------------|--------|
|                                                                            |        |
| Installation des programmes                                                |        |
| 1. Accord des droits *USE aux routines systèmes                            |        |
| - QZMFAQRY                                                                 |        |
| - QZMFASQC                                                                 |        |
| 2. Définition d'une adresse mail par défaut pour l'entreprise :            |        |
| Adresse : <u>infos@volubis.fr</u>                                          |        |
| Pour accepter les deux élméments ci-dessus et terminer l'installation      |        |
| Appuyez sur ENTREE.                                                        |        |
| F3=Exit                                                                    |        |
| MÊ a                                                                       | 15/019 |
| Connexion au serveur (ou hôte) à distance AS400 établie. Port utilisé : 23 |        |

- Renseignez l'e-mail par défaut pour l'entreprise, utilisé lors des envois de message quand l'adresse de l'expéditeur n'est pas précisée.
- Appuyez sur entrée
- Cette option doit créer la première fois :
  - Une data area MAILDFT
  - Une data area MAIL
  - Un fichier LOG
  - o Deux fichiers SPLF2OPT et SPLF2OPTL1

### Paramétrage Spool2

CALL SPLF2/PARAM ou option 91 du menu général.

| INSTALL <u>SP</u>                                                | <u>LF2 (Spool 2 luxe)</u>                                                          | 5/08/02                      |
|------------------------------------------------------------------|------------------------------------------------------------------------------------|------------------------------|
| Paramétrage Entrez vos modi                                      | fications puis appuyez sur EN                                                      | FREE (F3=Exit)               |
| 1. Définition d'une adresse                                      | mail par défaut pour l'entrep                                                      | rise :                       |
| Adresse : <u>i</u> nfos@volubis                                  | . fr                                                                               |                              |
| 2. Définition des programes                                      | de gestion de la touche F4                                                         |                              |
| a/ p. destinataire : <u>DS</u><br>b/ pour l'émetteur : <u>DS</u> | <u>PDIRE</u> bibliothèque: <u>SPLF2</u><br><u>PDIRE</u> bibliothèque: <u>SPLF2</u> |                              |
| <b>3</b> . Pour les fichiers attaché                             | s (spool et fichier BD)                                                            |                              |
| Format pour les noms                                             | <u>1</u> 1=nom court (fichie<br>2=nom long (fichie                                 | er.htm)<br>er_jobTheure.htm) |
| Taille maxi pour envoi                                           |                                                                                    |                              |
| <b>4.</b> Pour les fichiers Base de                              | données, inclure un fichier (                                                      | de description               |
| 5. Pour les spools envoyés,                                      | type de fichier à utiliser<br><u>4</u> 1=HTML / 2=Texte /                          | 3=Tiff / 4=Pdf               |

- 1) Adresse e-mail par défaut lors des envois de message (adresse identique à celle indiquée lors de l'installation).
- 2) Définition des programmes à appeler par F4, dans la fenêtre utilisateur d'envoi de spool par mail ( commande SNDWSPLMEL)
- Les valeurs livrées correspondent à un programme (DSPDIRE dans SPLF2) qui affiche les utilisateurs du répertoire système (WRKDIRE), ayant un mail (défini par F19).
- Si vous associez des programmes entreprises, ils doivent recevoir 2 paramètres : 1 char (45) : mail

2 - char(40): alias (ou nom)

3) Pour les fichiers attachés (spool ou base de données)

Indiquez un format de nom

<u>1: nom court</u> Si le fichier s'appelle QSYSPRT, le fichier attaché s'appelle QSYSPRT.htm

<u>2 : nom long</u> si le fichier s'appelle QSYSPRT, le fichier attaché s'appelle QSYSPRT\_J123456T140005.htm (ou 123456 est le numéro du JOB et 140005 l'heure d'envoi), garantissant ainsi l'unicité du nom.

#### 4) Taille maxi pour envoi

Paramètre permettant de limiter la taille des fichiers envoyés(en ko). Cette limite ne concerne que les fichiers Base de données (SNDPFMEL), les membres sources (SNDSRCMEL) et les fichiers Spool (SNDSPLMEL et SNDWSPLMEL). L'envoi de fichiers attachés par SNDMEL reste libre.

<sup>5)</sup> Pour les fichiers base de donnés, souhaitez-vous inclure un fichier attaché supplémentaire (nom-du-fichier-FFD) contenant la description (liste des zones) du fichier. 1 : oui

<sup>2 :</sup> non

6) Pour les spools envoyés par mail, format par défaut du fichier attaché

1 HTML, meilleure présentation, navigation plus simple, il faut un navigateur.

2 Texte, un éditeur suffit pour la lecture.

3. TIFF, image (format utilisé par les fax), un afficheur d'image est nécessaire (imaging sur WINDOWS).

4. PDF, (format ADOBE, un programme gratuit est nécessaire sur chaque poste)

#### Récapitulatif des DATA AREA paramètres :

#### MAILDFT

| DE | А  | Commentaires               |
|----|----|----------------------------|
| 1  | 40 | E-mail émetteur par défaut |

#### MAILPARM

| DE | А  | Commentaires                                                             |
|----|----|--------------------------------------------------------------------------|
| 1  | 10 | Format des noms de fichiers attachés [*LONG / *COURT]                    |
| 11 | 20 | Nom du pgm à appeler pour F4 sur la zone destinataire (SNDWSPLMEL)       |
| 21 | 30 | Bibliothèque pour pgm de 11 à 20                                         |
| 31 | 40 | Nom du pgm à appeler pour F4 sur la zone émetteur (SNDWSPLMEL)           |
| 41 | 50 | Bibliothèque pour pgm de 31 à 40                                         |
| 51 | 55 | Taille maxi des fichiers attachés                                        |
| 56 | 60 | Inclusion automatique d'un fichier .FFD [*YES / *NO]                     |
| 61 | 65 | Type de conversion par défaut pour les spools [*HTML / *TEXT/*TIFF/*PDF] |

Menu général : (GO SPLF2/SPLF2)

| 🖻 🗈 🗗 🚛 🛤 🔳 💼                                                                                                    | a 💼 🔟 🔦 🔳                                                                                                    |       |
|----------------------------------------------------------------------------------------------------|----------------------------------------------------------------------------------------------------|-------|
| SPLF2 Menu                                                                                                    | SPLF2                                                                                                    |       |
| Choisir une des options suivantes :                                                                                                    |                                                                                                    |       |
| 1. Gestion des spools<br>2. Duplication d'un spool                                                                                                    | 91. Gestion des paramètres.<br>92. Affichage de l'historique                                                                                        |       |
| <u>Conversion</u><br>3. Conversion d'un spool en fich<br>4. Conversion d'un spool en memb<br>5. Conversion d'un fichier BD en                                                                                                    | nier HTML<br>nre source<br>n texte                                                                                                    |       |
| Envoi<br>10. Envoi d'un mail<br>11. Envoi d'un spool par mail<br>12. Envoi d'un source par mail<br>13. Envoi d'un fichier BD par mail<br>Option ou commande<br>===><br>F3=Exit F4=Invite F9=Rappel F12<br>F13=Informations techniques F16=Men | 14. Envoi d'un fichier par FTP<br>15. Envoi d'un spool par FTP<br>16. Envoi d'un spool (interface<br>utilisateur)<br>=Annuler<br>u principal AS/400 |       |
| MA a                                                                                                    | 2                                                                                                    | 1/007 |
| Connexion au serveur (ou hôte) à distance AS400 établie. Port u                                                                                                    | utilisé : 23                                                                                                    |       |

| option     | 1<br>2<br>91<br>92 | WRKSPLF2<br>CRTDUPSPL<br>CALL SPLF2/PARAM<br>GO SPLF2/SPLF2LOG |
|------------|--------------------|----------------------------------------------------------------|
| Conversion |                    |                                                                |
|            | 3                  | CVTSPLHTM                                                      |
|            | 4                  | CVTSPLSRC                                                      |
|            | 5                  | CVTPFTXT                                                       |
| Envoi      |                    |                                                                |
|            | 10                 | SNDMEL                                                         |
|            | 11                 | SNDSPLMEL                                                      |
|            | 12                 | SNDSRCMEL                                                      |
|            | 13                 | SNDPFMEL                                                       |
|            | 14                 | SNDFTP                                                         |
|            | 15                 | SNDSPLFTP                                                      |
|            | 16                 | SNDWSPLMEL                                                     |

### Menu Historique : (GO SPLF2/SPLF2LOG)

| SPLF2L0G             |                                               | SPLF2LOG Menu                                                                  |
|----------------------|-----------------------------------------------|--------------------------------------------------------------------------------|
| Choisir u            | ne des options suiva                          | ntes :                                                                         |
| 1. M                 | 1ettre en place la jo                         | urnalisation/SMTP.                                                             |
|                      | ATTENTION, cette op<br>qu'au prochain dém     | tion ne prend effet<br>arrage de SMTP.                                         |
| 2. (                 | /oir l'historique dét<br>(si vous avez mis en | aillé de SMTP<br>place l'option <b>1</b> . )                                   |
| 3. (<br>(            | Changer le récepteur<br>(vous conserver l'act | du journal SMTP [QZMF dans QUSRSYS]<br>uel, mais détruisez le précédent)       |
| 4. \                 | /oir l'historique des                         | mails SPLF2.                                                                   |
| Option ou            | ıcommande                                     |                                                                                |
| F3=Exit<br>F13=Infor | -<br>F12=Annuler<br>rmations techniques       | F16=Menu principal AS/400                                                      |
| options              | 1                                             | CHGSMTPA JOURNAL(*YES)<br>(ne prend effet qu'au prochain démarrage de SMTP)    |
|                      | 2                                             | SPLF2/ANZLOG                                                                   |
|                      | 3                                             | CALL SPLF2/CHGQZMF<br>(change le récepteur en cours (n) par N+1, détruit n-1.) |
|                      | 4                                             | STRQMQRY SPLF2/HISTORIQUE                                                      |
|                      | 4                                             | STRQMQRT SPLF2/HISTORIQUE                                                      |

# **Ecrans Spool 2**

Commande WRKSPLF2 ou option 1 du menu général.

| 🖻 🔚 📶 🛲 🖼 📾 🖬 🛍 🖬 🗎                                                        |                                                  |
|----------------------------------------------------------------------------|--------------------------------------------------|
| Gérer les fichiers spool (bi                                               | s) (WRKSPLF2)                                    |
| Sélection de fichiers pour: SELECT                                         |                                                  |
| Utilisateur                                                                |                                                  |
| Type d'imprimé<br>Référence utilisateur                                    | *ALL<br>*ALL                                     |
| Nom du spool DE<br>début d'affichage: DE<br>Sélection date début           | *ALL                                             |
| Sélection heure début<br>fin d'affichage: A                                | *AVAIL                                           |
| Sélection date de fin<br>Sélection heure fin                               | <u>*MHX</u><br><u>*AVAIL</u>                     |
|                                                                            |                                                  |
| F3=Exit F4=Invite F5=Réafficher F12=Annul<br>F24=Autres touches            | Fin<br>er <mark>F13</mark> =Mode d'emploi invite |
|                                                                            | 06/050                                           |
| Connexion au serveur (ou hôte) à distance AS400 établie. Port utilisé : 23 |                                                  |

Cette commande permet d'obtenir un écran similaire à la commande IBM WRKSPLF.(liste des spools AS/400)

Paramètres :

| • | SELECT | sélection de spool     | Utilisateur:<br>File d'attente :<br>Type :<br>Référence :<br>Nom du spool | un nom ou *CURRENT pour le profil en cours<br>choix sur une OUTQ ou *ALL<br>sélection sur le type d'imprimé ou *ALL<br>sélection sur le paramètre USRDTA ou *ALL<br>choix sur le nom du fichier spool<br>(vous pouvez entrer un nom, un nom générique<br>ou *ALL) |
|---|--------|------------------------|---------------------------------------------------------------------------|----------------------------------------------------------------------------------------------------|
| • | DE     | sélection sur date/heu | ure de début d'affichage                                                  |                                                                                                    |
|   |        |                        | Date début                                                                | entrez une date ou *MIN pour le plus tôt<br>possible                                                                                                    |
|   |        |                        | Heure début                                                               | entrez une heure ou *AVAIL pour ne pas faire de sélection sur l'heure de début                                                                                                    |
| • | А      | sélection sur date/heu | ure de fin d'affichage                                                    |                                                                                                    |
|   |        |                        | Date de fin                                                               | entrez une date ou *MAX pour le plus tard possible                                                                                                    |
|   |        |                        | Heure début                                                               | entrez une heure ou *AVAIL pour ne pas faire<br>de sélection sur l'heure de fin.                                                                                                    |
|   |        |                        |                                                                           |                                                                                                    |

L'écran suivant vous est affiché:

|                    | È È                                 | <u>.</u>                       | ra 😐 🖪                                       |                              | ai 🔈 🍉                                   | 🚵 🛃 📋                                                  | ٢              |                              |                      |                                               |              |                       |
|--------------------|-------------------------------------|--------------------------------|----------------------------------------------|------------------------------|------------------------------------------|--------------------------------------------------------|----------------|------------------------------|----------------------|-----------------------------------------------|--------------|-----------------------|
| S17                | 0                                   | QSEC                           | DFR                                          | Ge                           | estion des                               | : Fichiers Sp                                          | poule          | e                            | 2:                   | 1/09/00                                       | 09:          | 38:33                 |
| Ind<br>1<br>7<br>? | iquez<br>=Envoy<br>=messa<br>=Autre | vos op<br>Jer<br>Ige<br>Is opt | ptions, p<br>2=Modifi<br>8=Attrib<br>ions    | puis<br>er<br>uts            | appuyez s<br>3=Suspenc<br>9=Gérer l      | sur ENTREE.<br>Hre 4=Supp<br>'état d'impl              | rime:<br>ress: | r 5:<br>ion                  | =Affic               | ner 6                                         | =Lib         | érer                  |
| Opt<br>            | Fichi<br>QPEZB<br>QPJOB<br>QPJOB    | er<br>ACK<br>LOG<br>LOG        | Utilisa<br>QSECOFR<br>QSECOFR<br>QSECOFR     | t (<br>(                     | Dutq<br>QPRINT<br>QEZJOBLOG<br>QEZJOBLOG | <b>Référence</b><br>DSPBCKSTS<br>SAVHTML<br>SAVVOLUBIS | Pté<br>5<br>5  | Etat<br>RDY<br>RDY<br>RDY    | pages<br>2<br>2<br>3 | ry en<br>cours                                | ex<br>1<br>1 | Tiroir<br>1<br>1<br>1 |
| Pa<br>=>           | ramètr                              | es ou                          | command                                      | e :                          |                                          |                                                        |                |                              |                      |                                               |              | Fin                   |
| F3<br>F10          | Exit<br>=Vue p                      | <mark>F4</mark> =In<br>récéd   | vite <mark>F5</mark><br>ente <mark>F1</mark> | =Réat<br><mark>1</mark> =Vue | fficher<br>e suivante                    | <mark>F17</mark> =Début<br>F16 <mark>=Optio</mark> r   | F11<br>ns u    | 8 <mark>=Fin</mark><br>tilis | ateur                | F12 <mark>=An</mark><br>F22 <mark>=I</mark> m | nule<br>prim | er<br>Mantes          |
| MA                 | а                                   |                                |                                              |                              |                                          |                                                        |                |                              |                      |                                               |              | 09/003                |
| Conne              | exion au se                         | erveur (ou                     | i hôte) à distai                             | nce AS                       | 400 établie. Por                         | t utilisé : 23                                         |                |                              |                      |                                               |              |                       |

Cette liste contient la liste des spools (états) correspondant aux critères entrés précédemment.

#### **Options disponibles**

| 1/ Envoyer                                        | (SNDNETSPLF)   |
|---------------------------------------------------|----------------|
| 2/. Modifier                                      | (CHGSPLFA)     |
| 3/. Suspendre                                     | (HLDSPLF)      |
| 4/. Supprimer                                     | (DLTSPLF)      |
| 5/. Afficher le contenu                           | (DSPSPLF)      |
| 6/. Libérer                                       | (RLSSPLF)      |
| 7/. Répondre au message                           | (si état MSGW) |
| 8/. Voir les caractéristiques du spool            | (WRKSPLFA)     |
| 9/. Gérer l'état d'impression, OS/400 vous aide à |                |
| comprendre pourquoi votre spool ne s'imprime pas  | (WRKPRTSTS)    |

#### Touches de fonction disponibles

| F1 | Aide                                                  |
|----|-------------------------------------------------------|
| F2 | Invite pour la ligne de commande et pour les options. |
| F5 | Réactualisation de l'écran                            |

- F17 Afficher le début de la liste
- F18 Afficher la fin de la liste
- F10 Vue précédente : type de spool et outq
- F11 Vue suivante : plage à imprimer et Fond de page
- F16 Options utilisateurs (voir ci-dessous)
- F22 Création des éditeurs d'imprimante.

L'option "?" (ou la touche F16) affiche l'écran suivant :

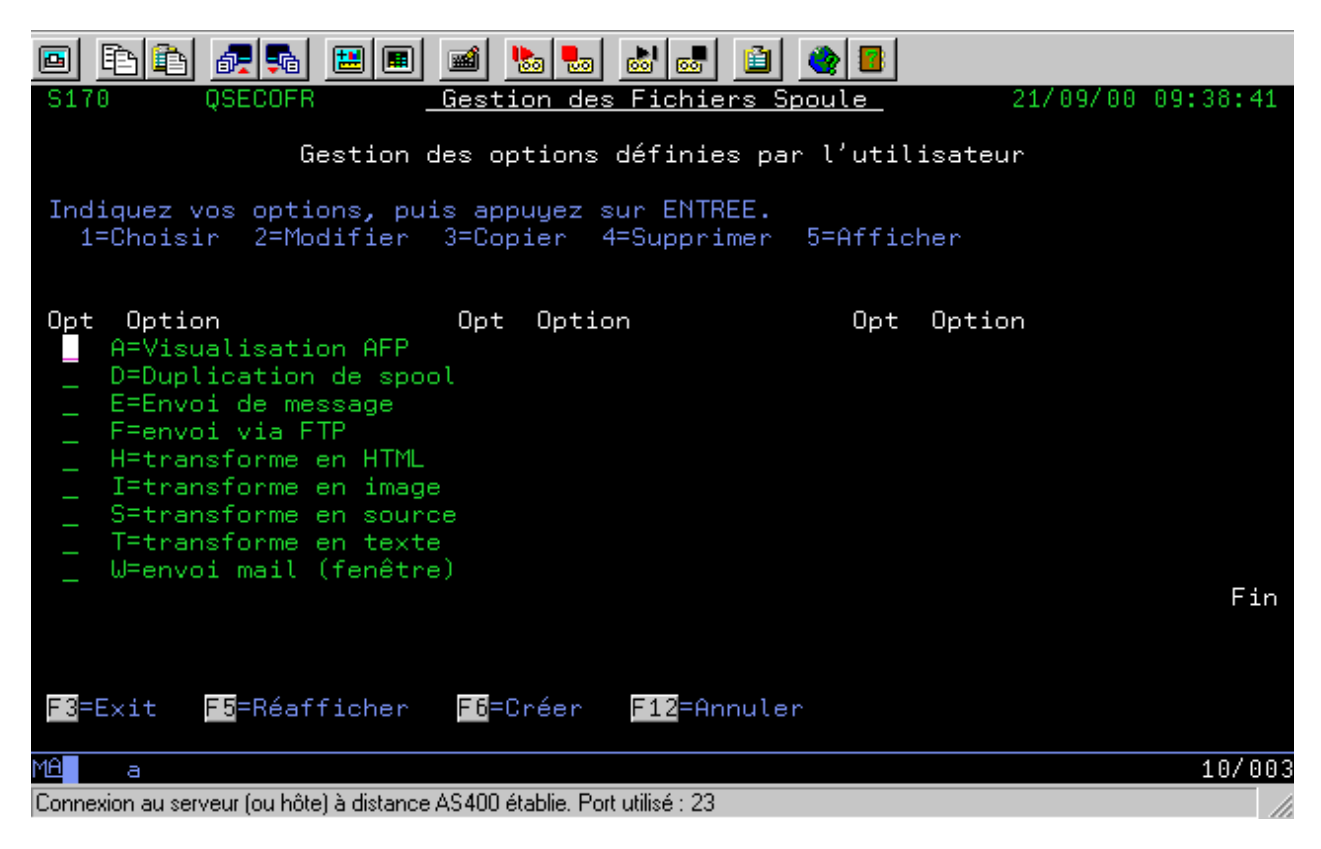

Il s'agit de la liste des options propres à l'entreprise.

L'outil est livré avec les options suivantes :

| 1.  | A | AFPVIEW    | visualisation d'un spool AFP (nécessite Client Access) |
|-----|---|------------|--------------------------------------------------------|
| 2.  | D | CRTDUPSPL  | duplication de spool                                   |
| 3.  | E | SNDSPLMEL  | envoi d'un spool par mail                              |
| 4.  | F | SNDSPLFTP  | envoi d'un spool à un serveur par FTP                  |
| 5.  | Н | CVTSPLHTM  | transformation d'un spool en fichier HTML              |
| 6.  | Ι | CVTSPLSTMF | transformation d'un spool en fichier TIFF              |
| 7.  | Р | CVTSPLPDF  | transformation d'un spool en fichier PDF               |
| 8.  | S | CVTSPLSRC  | transformation d'un spool en membre source             |
| 9.  | Т | CVTSPLTXT  | transformation d'un spool en fichier texte (Ascii)     |
| 10. | W | SNDWSPLMEL | envoi d'un spool par mail avec dialogue / utilisateur. |

Options disponibles sur l'écran "Choix d'une option"

| Choisi cette option et retourner à rectair liste des spoor | ols |
|------------------------------------------------------------|-----|
|------------------------------------------------------------|-----|

- 2 Modifier cette option
  - Copier cette option
- 4 Supprimer cette option
- 5 Afficher le détail concernant cette option

3

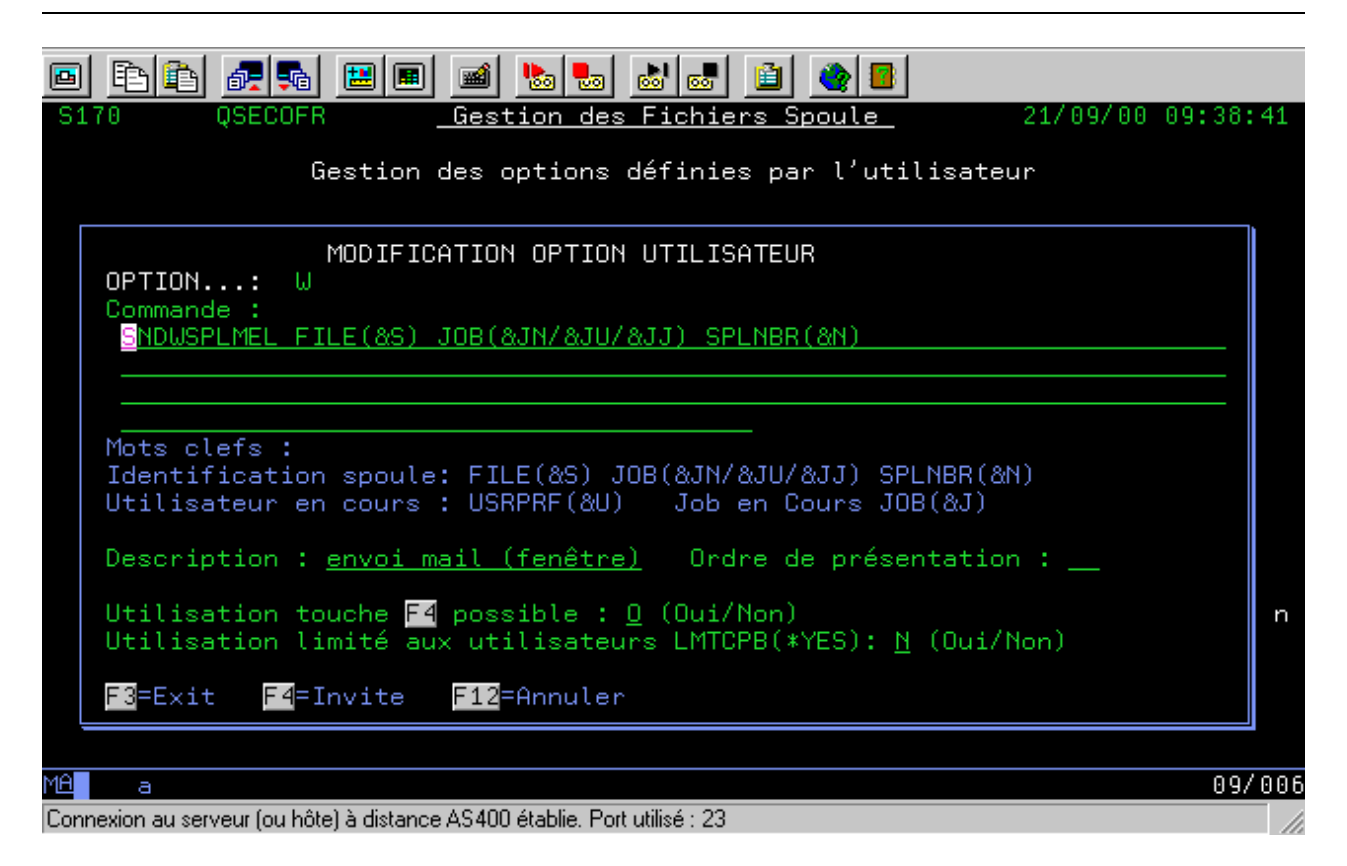

Pour ajouter vos propres options, utilisez F6

Sur cet écran entrez votre commande en utilisant les codes suivants :

| &S             | Nom du spool                                                                      |
|----------------|-----------------------------------------------------------------------------------|
| &JJ            | Nom du JOB ayant produit le spool                                                 |
| &JU            | nom de l'utilisateur ayant produit le Spool                                       |
| &IN            | N° du IOB                                                                         |
| &U<br>&J<br>&J | profil utilisateur actuel (utilisant la commande WRKSPLF2)<br>nom du job en cours |

| S170 QSECOFR <u>Gestion des Fichiers Spoule</u> 21/09/00 09:39:1                                                                         | 15  |
|----------------------------------------------------------------------------------------------------|-----|
| Gestion des options définies par l'utilisateur                                                                                           |     |
| CREATION OPTION UTILISATEUR<br>OPTION:<br>Commande :                                                                                     |     |
| Mots clefs :<br>Identification spoule: FILE(&S) JOB(&JN/&JU/&JJ) SPLNBR(&N)<br>Utilisateur en cours : USBPRE(&U) Job en Cours JOB(&J)    |     |
| Description : Ordre de présentation :                                                                                                    |     |
| Utilisation touche <mark>F4</mark> possible : <u>O</u> (Oui/Non)<br>Utilisation limité aux utilisateurs LMTCPB(*YES): <u>N</u> (Oui/Non) | n   |
| <mark>F3</mark> =Exit <mark>F4</mark> =Invite <mark>F12</mark> =Annuler                                                                  |     |
| MA a 07/0                                                                                                    | 916 |
| Connexion au serveur (ou hôte) à distance AS400 établie. Port utilisé : 23                                                               | 11. |

Et enfin l'option W (sur l'écran WRKSPLF2) affiche la fenêtre suivante :

| 🖻 🖻 🗿 🖉 🖻                                                                        | 🔳 🛋 😓 😹 📾 🔛                                                                                                    |             |
|----------------------------------------------------------------------------------|----------------------------------------------------------------------------------------------------|-------------|
| S170 QSECOFR                                                                     | Gestion des Fichiers Spoule 21/09/                                                                                | 00 09:38:33 |
| Indiquez vos options,<br>1=Envoyer 2=Modi<br>7=message 8=Att<br>?=Autres options | , puis appuyez sur ENTREE.<br>fier 3=Suspendre 4=Supprimer 5=Afficher<br><u>Envoi d'un état AS/400 par e-mail</u> | 6=Libérer   |
| Opt Fichier Util<br><u>U</u> QPEZBACK QSEC<br>OPTOBLOG OSEC                      | A(Alias)                                                                                                    | (F4)        |
| _ QPJOBLOG QSEC                                                                  | De <u>infos@volubis.fr</u><br>(Alias)                                                                             | (F4)        |
|                                                                                  | CC                                                                                                    | (F4)        |
| Paramètres ou comm                                                               | Texte associé                                                                                                    |             |
| -7<br>F3=Exit F4=Invite<br>F10=Vue précédente                                    | Etat provenant de ( H5/400                                                                                        |             |
| MÂ a                                                                             |                                                                                                    | 08/027      |
| Connexion au serveur (ou hôte) à di                                              | stance AS400 établie. Port utilisé : 23                                                                           | 1.          |

Champs de saisie à renseigner :

• A

Indiquez ici l'e-mail de la personne à laquelle est destiné le message (vous pouvez en saisir plusieurs séparés par "; ")

- Alias indiquez son nom en clair
- De Indiquez votre e-mail, ou e-mail de la personne pour laquelle vous envoyez le message NB : il se peut que ce champs soit renseigné en automatique, auquel cas il ne peut pas être modifié ici.
- Alias indiquez votre nom (ou le nom de l'émetteur) en clair

NB : si l'e-mail de l'émetteur ne peut pas être renseigné, l'alias n'est pas modifiable non plus.

- Sujet entrez un titre pour le message
- Texte Entrez le texte du message envoyé (le spool sera lui en fichier attaché)

ENTREE valide vos choix et envoi le spool indiqué.

F3/F12 annule l'envoi et revient à l'écran précédent.

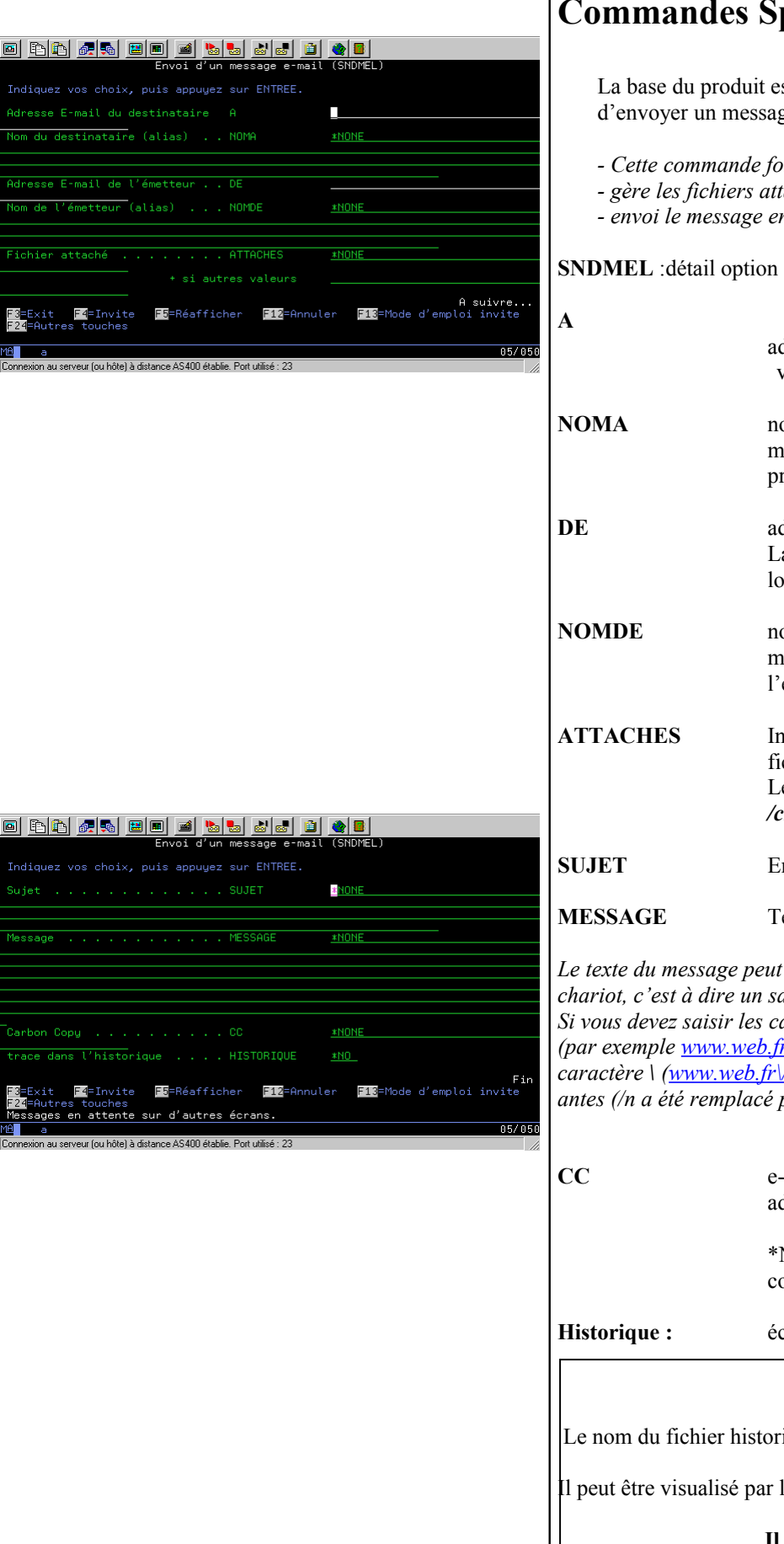

## **Commandes Spool2**

La base du produit est la commande SNDMEL qui permet d'envoyer un message électronique à partir d'une session AS/400.

- Cette commande formate le message au format MIME.

- gère les fichiers attachés (en base 64)

- envoi le message en utilisant SMTP

SNDMEL : détail option 10 du menu

|          | adresse e-mail du destinataire [@ peut être saisi à]<br>vous pouvez en saisir plusieurs séparés par " ; "                                          |
|----------|----------------------------------------------------------------------------------------------------|
| NOMA     | nom du destinataire devant apparaître dans le<br>message (s'il n'est pas renseigné, c'est l'adresse du<br>premier e-mail qui sera indiquée)        |
| DE       | adresse e-mail du destinataire [@ peut être saisi à]<br>La valeur *DFT fait référence au paramètre indiqué<br>lors de l'installation               |
| NOMDE    | nom de l'émetteur devant apparaître dans le<br>message (s'il n'est pas renseigné, c'est l'adresse de<br>l'e-mail qui sera indiquée)                |
| ATTACHES | Indiquez les coordonnées d'un ou de plusieurs<br>fichiers à attacher<br>Les noms doivent êtres indiqués sous la forme<br>/chemin/fichier.extension |
| SUJET    | Entête du message                                                                                                    |
| MESSAGE  | Texte (ou corps) du message                                                                                                    |

Le texte du message peut contenir /N (ou /n) qui représente un retour chariot, c'est à dire un saut de ligne.

Si vous devez saisir les caractères /n en tant que caractères significatifs (par exemple <u>www.web.fr./nantes</u>, qui contient un /n) mettez devant, le caractère \ (<u>www.web.fr\/nantes</u>), sinon vous verrez <u>www.web.fr</u> antes (/n a été remplacé par un saut de ligne)

| СС                                                   | e-mail de la personne pour laquelle vous voulez<br>adresser une copie |  |
|------------------------------------------------------|-----------------------------------------------------------------------|--|
|                                                      | *NONE indique qu'il n'y a pas de destinataire en copie                |  |
| Historique :                                         | écriture ou non dans le fichier historique                            |  |
|                                                      |                                                                       |  |
| Le nom du fichier historique est LOG dans SPLF2      |                                                                       |  |
| Il peut être visualisé par l'option 92 du menu SPLF2 |                                                                       |  |
|                                                      | Il n'est jamais remis à blanc                                         |  |

### Editeur de Mail

Spool2 contient un éditeur de mail.

Il s'agit d'un programme associé à l'outq MAIL qui va tenter d'envoyer par mail, tous les spools à l'état prêt (RDY).

Si le spool peut être envoyé, il sera supprimé, sauf demande de conservation {SAVE(\*YES).}

Pour qu'un spool puisse être envoyé il doit contenir les codes suivants :

| '&&m&A:"     | destinataire     |
|--------------|------------------|
| '&&m&DE:"    | émetteur         |
| '&&m&sujet:" | sujet du message |
| '&&m&texte:" | corps du message |
| '&&m&CC:"    | carbon copy      |
|              |                  |

Seul &&m&A : est obligatoire

Les codes peuvent être saisis en minuscule ou en majuscule.(&&M&A: ou &&m&&a:)

Il peut y avoir plusieurs codes par ligne.

Les lignes contenant les codes &&...., seront supprimées (lors de la transformation en html ).

Si le code &&m&A: est manquant, un message est envoyé à QSYSOPR et le spool passe à l'état retenu (HOLD).

### Fonctionnement

- une outq MAIL dans la bibliothèque SPLF2
- un sous-système MELWTR qui doit être actif.

Pour lancer l'éditeur de mail STRMELWTR (un programme est soumis)

Pour vérifier l'état WRKMELWTR (passe la commande WRKSBSJOB MELWTR)

Pour arrêter proprement ENDMELWTR

Pour envoyer un spool, placez le dans l'outq MAIL à l'état RDY

*Nouveau en V2R30* (version compatible avec IBMi V6R10), MELWTR sait maintenant lire, en plus, le paramètre USRDFNDTA du spool

(zone libre de 255c. renseignable sur OVRPRTF mais aussi modifiable sur un spool existant par CHGPRTF).

Les code spéciaux sont testés en premier, et le destinataire (et lui seul) est recherché dans USRDFNDTA, si l'information n'a pas été trouvée dans le spool.

### Analyseur de LOG

Spool2 contient maintenant une commande d'analyse de l'activité SMTP de votre AS/400.

Pour mettre en place l'historique, utilisez le menu SPLF2LOG, option1 ou passez la commande

#### CHGSMTP JOURNAL(\*YES)

Pour analyser l'activité, utilisez ANZLOG

DATDEB et DATFIN (obligatoires) permettent de préciser une plage à afficher (les dates doivent être saisies JJ/MM/AA)

| ANZ | 2LOG      | <u>** An</u> | alyse de l'activité de messagerie ** AS400                       |
|-----|-----------|--------------|------------------------------------------------------------------|
| 5=[ | )étail de | la séquenc   | 2.                                                               |
| ļ   |           |              |                                                                  |
| V   | Date      | Heure        | Résumé                                                           |
|     | 02/07/29  | 20:53:09     | Recu(Ok) De NEWS_Wire_Daily@LIST A cmasse@volubis. 🚹             |
|     | 02/07/29  | 21:16:02     | 9V RELAY REFUSED 66.237.120.205                                  |
|     | 02/07/29  | 21:16:03     | 9V RELAY REFUSED 66.237.120.205                                  |
|     | 02/07/29  | 21:16:08     | 9V RELAY REFUSED 66.237.120.205                                  |
|     | 02/07/29  | 23:56:41     | Recu(Ok) <b>De</b> survey015@TECHPANEL. A cmasse@volubis.        |
|     | 02/07/30  | 08:47:24     | <pre>relai(Er) De infos@VOLUBIS.FR A macisko@hotmail.co</pre>    |
|     | 02/07/30  | 09:35:13     | Recu(Ok) <b>De</b> mso@MIDRANGESERVER.C A cmasse@volubis.        |
|     | 02/07/30  | 14:08:27     | 9V RELAY REFUSED 206.160.1.70                                    |
| _   | 02/07/30  | 14:08:28     | 9V RELAY REFUSED 206.160.1.70                                    |
|     | 02/07/30  | 15:34:53     | Recu(Ok) <b>De</b> info@ISOURCE.IBM.COM A cmasse@volubis.        |
| _   | 02/07/30  | 16:01:35     | Recu(Ok) <b>De</b> TechObservatory@LIST <b>A</b> cmasse@volubis. |
| _   | 02/07/30  | 16:03:29     | Recu(Ok) <b>De</b> desgrais@PUF.COM A af400@volubis.fr           |
| _   | 02/07/30  | 16:16:54     | Recu(Ok) <b>De</b> bounce-use=cid=33417 A cmasse@volubis.        |
|     | 02/07/30  | 16:20:48     | Recu(Ok) <b>De</b> 3sci@WANADOO.FR A cmasse@volubis.fr           |
|     | 02/07/30  | 20:33:51     | Recu(Ok) <b>De</b> NEWS_Wire_Daily@LIST A cmasse@volubis.        |
|     | 02/07/30  | 23:01:09     | Recu(Ok) De db2mag-from@DSI-ENEW A cmasse@volubis. 🎚             |
|     |           |              |                                                                  |
| FB  | B=Sortie. | F5=Réaffic   | nage.                                                            |

Une ligne représente un mail (entrant ou sortant) ou une demande refusée (relais par exemple)

Utilisez l'aide en ligne (F1) pour connaître le détail des abréviations utilisées

L'option 5 permet de voir le détail des évènements, liés à un message précis (là aussi l'aide en ligne peut vous aider)

### Sauvegarde de spools

Spool2 contient maintenant une fonction de sauvegarde de spool.

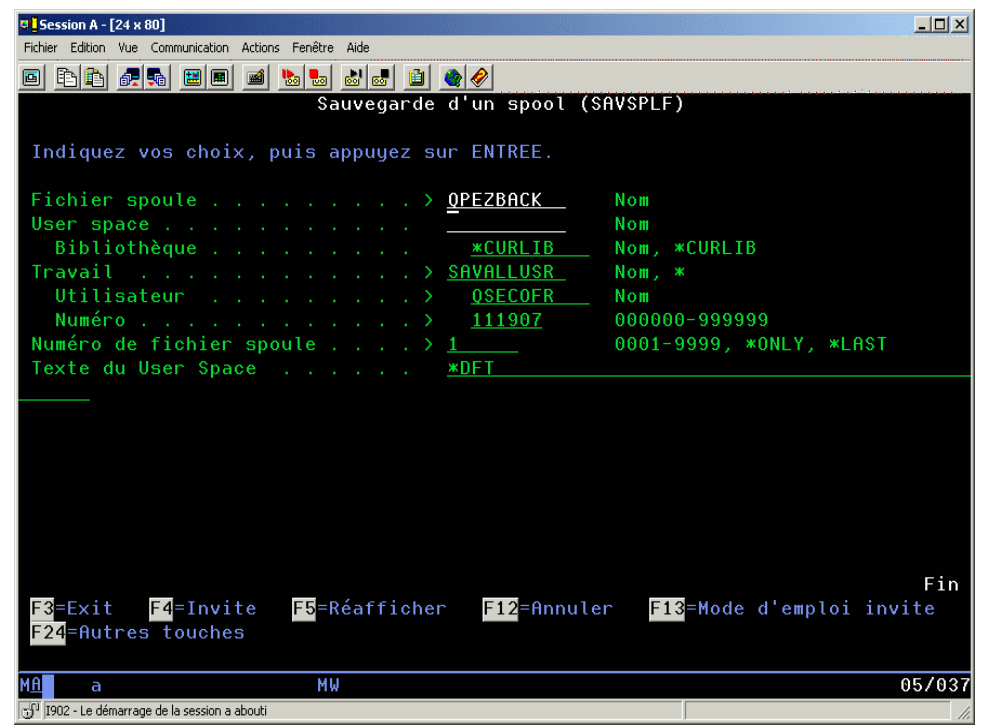

La sauvegarde se fait dans un User Space (objet \*USRSPC) à l'aide d'API officielles.

Toutes les informations concernant ce spool sont sauvegardées en tête du User Space, avant les données du spool luimême, rendant ainsi sa restauration la plus simple possible.

Une commande WRKSAVSPLF, cherche tous les User Space d'une bibliothèque donnée et à l'aide des informations d'en tête, affiche la liste des spools sauvegardés et propose une restauration guidée (*option 9*)

| Session A - [24 🛛                              | <b>: 80]</b>             |                            |                             |                       |                       |                         | _ 🗆 🗙       |  |  |  |
|------------------------------------------------|--------------------------|----------------------------|-----------------------------|-----------------------|-----------------------|-------------------------|-------------|--|--|--|
| Fichier Edition Vue                            | Communication Act        | tions Fenêtre Aide         |                             |                       |                       |                         |             |  |  |  |
| 🖻 🖻 🛍 🌆                                        |                          | á Խ 💀 💩 🖝                  | 🗎 🌰 🤗                       |                       |                       |                         |             |  |  |  |
| A\$400                                         | QSECOFR                  | Gestion                    | n des spoule:               | s sauve               | gardés                | 7/12/0                  | 06 14:59:53 |  |  |  |
|                                                |                          |                            |                             |                       |                       |                         |             |  |  |  |
| Indiquez vos options, puis appuyez sur ENTREE. |                          |                            |                             |                       |                       |                         |             |  |  |  |
| 4-0                                            |                          | uogondo Ori                | aastaunan la                | 00001                 |                       |                         |             |  |  |  |
| 4-Suppri                                       | mer ta sau               | vegarue. 9-i               | restaurer te                | spoor.                |                       |                         |             |  |  |  |
| Opt Fichi                                      | er Utili                 | sat Outo                   | Référence                   | Pages                 | Date                  | Heure                   | UsrSpc      |  |  |  |
| MAIL                                           | 0SEC0F                   | R PRT01                    |                             | 3                     | 7/12/06               | 11:08:19                | MAIL        |  |  |  |
| TRIGGER                                        | PU QSECOF                | R PRT01                    |                             | 10                    | 7/12/06               | 11:39:54                | TRIGGERPU   |  |  |  |
|                                                |                          |                            |                             |                       |                       |                         |             |  |  |  |
|                                                |                          |                            |                             |                       |                       |                         |             |  |  |  |
|                                                |                          |                            |                             |                       |                       |                         |             |  |  |  |
|                                                |                          |                            |                             |                       |                       |                         |             |  |  |  |
|                                                |                          |                            |                             |                       |                       |                         |             |  |  |  |
|                                                |                          |                            |                             |                       |                       |                         |             |  |  |  |
|                                                |                          |                            |                             |                       |                       |                         |             |  |  |  |
|                                                |                          |                            |                             |                       |                       | Fi                      | n           |  |  |  |
| Paramètres ou commande :                       |                          |                            |                             |                       |                       |                         |             |  |  |  |
| =>                                             |                          |                            |                             |                       |                       |                         |             |  |  |  |
|                                                |                          |                            |                             |                       |                       |                         |             |  |  |  |
| F3 <mark>=Exit</mark> F                        | 4 <mark>=Invite</mark> F | <mark>5</mark> =Réafficher | F9 <mark>=Rappel F</mark> : | l0 <mark>=₩rkS</mark> | plf2 <mark>F11</mark> | =Texte <mark>F12</mark> | =Annuler    |  |  |  |
|                                                |                          |                            |                             |                       |                       |                         |             |  |  |  |
|                                                |                          |                            |                             |                       |                       |                         |             |  |  |  |
| М <u>А</u> а                                   |                          | MW                         |                             |                       |                       |                         | 08/002      |  |  |  |
| I = 9 IOO2 - Le démarra                        | na da la caccion a abou  | iti                        |                             |                       |                       |                         | 1           |  |  |  |